# लिबरे–ऑफिस–ड्रा के लिए निर्देश–पत्र स्पोकन ट्यूटोरियल टीम आई आई टी बॉम्बे

# 1 ऑनलाइन /ऑफलाइन विषय

1. स्पोकन ट्यूटोरियल की ऑनलाइन विषय वस्तु को निम्न से एक्सेस कर सकते हैं :

http://spoken-tutorial.org/tutorial-search/

2. ऑफलाइन सीखने के लिए आप स्पोकन ट्यूटोरियल्स को निम्न लिंक से भी डाउनलोड कर सकते हैं : http://spoken-tutorial.org/cdcontent

3. आप Foss के वर्गों को इस लिंक से उस भाषा में डाउनलोड कर सकते हैं, जिस भाषा में आप सीखना चाहते हैं।

4. आपकी मशीन पर स्पोकन ट्यूटोरियल विषय वस्तु, zip फाइल की तरह डाउनलोड होगी।

5. zip फाइल की विषय वस्तु का अवतरण करें और उन्हें एक्सेस करें।

### 2 अभ्यास के लिए प्रक्रिया

- 1. आपको स्पोकन ट्यूटोरियल्स और फाइल्स का एक सेट दिया गया है।
- 2. आप विशिष्ट रूप से एक समय पर एक ही ट्यूटोरियल करेंगे।
- 3. आप स्पोकन ट्यूटोरियल सुन सकते हैं और वीडियो में दर्शायी सभी स्टेप्स उत्पन्न कर सकते हैं।

 अगर उपरोक्त करने में आपको परेशानी होती है, तो आप एक बार पूरा ट्यूटोरियल सुन सकते हैं और दूसरी बार सुनते समय अभ्यास कर सकते हैं।

### 3 लिबरे ऑफिस ड्रा

1. 'Select FOSS' या 'All FOSS categories' पर क्लिक करें, नीचे जाएँ और 'LibreOffice-Draw' चुनें।

2. 'Select Language' या 'All Languages' पर क्लिक करें, नीचे जाएँ और भाषा (English,

Hindi, Marathi......) चुनें, जिसमे आप सीखना चाहते हैं।

- 3. Submit बटन पर क्लिक करें ,
- 4. आप अपने चुनाव के आधार पर ट्यूटोरियल्स की सूचि देखेंगे।
- 5. प्रदर्शित सूचि में से पहले ट्यूटोरियल के साथ शुरू करें।

# 4 पहला ट्यूटोरियल: परिचय

- 1. विषय 'Introduction' को स्थित करें और इस पर क्लिक करें।
- 2. ट्यूटोरियल देखने के लिए Play आइकन पर क्लिक करें, जो प्लेयर में स्थित किया गया है।

- 3. प्लेयर के नीचे Pre-requisite दिखेगा (केवल ऑनलाइन विषय वस्तु के लिए)।
- 4. प्लेयर के नीचे Outline, Assignments, Code Files और Slides उपलबध हैं।
- 5. ब्राउज़र का साइज इस तरह से समायोजित करें ताकि आप एकसाथ अभ्यास करने में सक्षम हों।

#### 4.1. लिनक्स OS पर अभ्यास के लिए निर्देश

- (a) ट्यूटोरियल्स लिनक्स OS पर समझाए गए हैं।
- (b) लिनक्स उपयोग करने वालों के लिए अनुसरण करना आसान होगा, जैसा ट्यूटोरियल में निर्देशित है।

#### 4.2. विंडोज़ OS पर अभ्यास के निर्देश

(a) वीडिओ को 0.28 min से 0.58 min तक छोड़ दें, ट्यूटोरियल दिखाता है कि उबन्टु लिंक्स OS में लिबरे ऑफिस सूट कैसे संस्थापित होता है।

(b) 2.46 min से 3.07 min. तक ट्यूटोरियल दिखाता है कि उबन्टु लिंक्स OS में लिबरे ऑफिस ड्रा कैसे खोलते हैं।

(c) विंडोज़ पर आपको Start >> All programs >> LibreOffice Suite पर क्लिक करना है।

#### 4.3. अभ्यास के लिए निर्देश

(a) आपके "नाम-रोल नम्बर-कंपोनेंट" के साथ डेस्कटॉप पर एक फोल्डर बनाएँ।

(उदाहारणः'vin-04-Draw').

(b) अगली बार पहचानने के लिए, आपके द्वारा सेव की गई फाइल्स को विशिष्ट नाम दें।

(उदाहरणः Practice-1-vin)

- (c) अपना सभी कार्य अपने फोल्डर में सेव करना याद रखें।
- (d) इससे सुनिश्चित हो जायेगा कि आपकी फाइल्स किसी और के द्वारा ओवर राइट नहीं हो पाएंगी।
- (e) अपने कार्य को अंत में सेव करने के बजाय बार-बार सेव करें।

#### 4.4 नियत कार्य के लिए सामान्य निर्देश

- (a) ट्यूटोरियल में निर्देशित की तरह नियत कार्यों का प्रयास करें।
- (b) अपने फोल्डर में अपना कार्य सेव करें।

### 4.5 कोड फाइल का उपयोग करने के लिए सामान्य निर्देश

- (a) प्लेयर के नीचे लिंक Code files पर क्लिक करें और इसे अपने फोल्डर में सेव करें।
- (b) डाउनलोड की गई zip फाइल को एक्स्ट्रैक्ट (Extract) करें।
- (c) आप इस ट्यूटोरियल में उपयोगित सभी कोड / सोर्स फाइल्स देखेंगे।
- (d) इन फाइल्स को इस ट्यूटोरियल में दिए गए निर्देशों के अनुसार उपयोग करें।

6. पूरे ट्यूटोरियल को प्ले-पॉज-प्रैक्टिस करें।

7. एक बार ट्यूटोरियल पूरा होने के बाद, प्लेलिस्ट में से अगला ट्यूटोरियल चुनें, जो प्लेयर के नीचे या दायीं तरफ स्थित है।

8. उपरोक्त सभी निर्देशों का पालन करें, जब तक आप श्रंखला के सभी ट्यूटोरियल्स समाप्त न कर लें।